## МҰҒАЛІМДЕР ТІЗІМІН ТОЛТЫРУ НУСҚАУЛЫҒЫ

## ИНСТРУКЦИЯ ДОБАВЛЕНИЯ ПРЕПОДАВАТЕЛЯ

1.1. Сіздің мектебіңіздің логині және құпия сөзімен жүйеге (**sar.edtech.kz**) кіріңіз. 1.2. Войдите в систему (**sar.edtech.kz**) под логином и паролем Вашей школы.

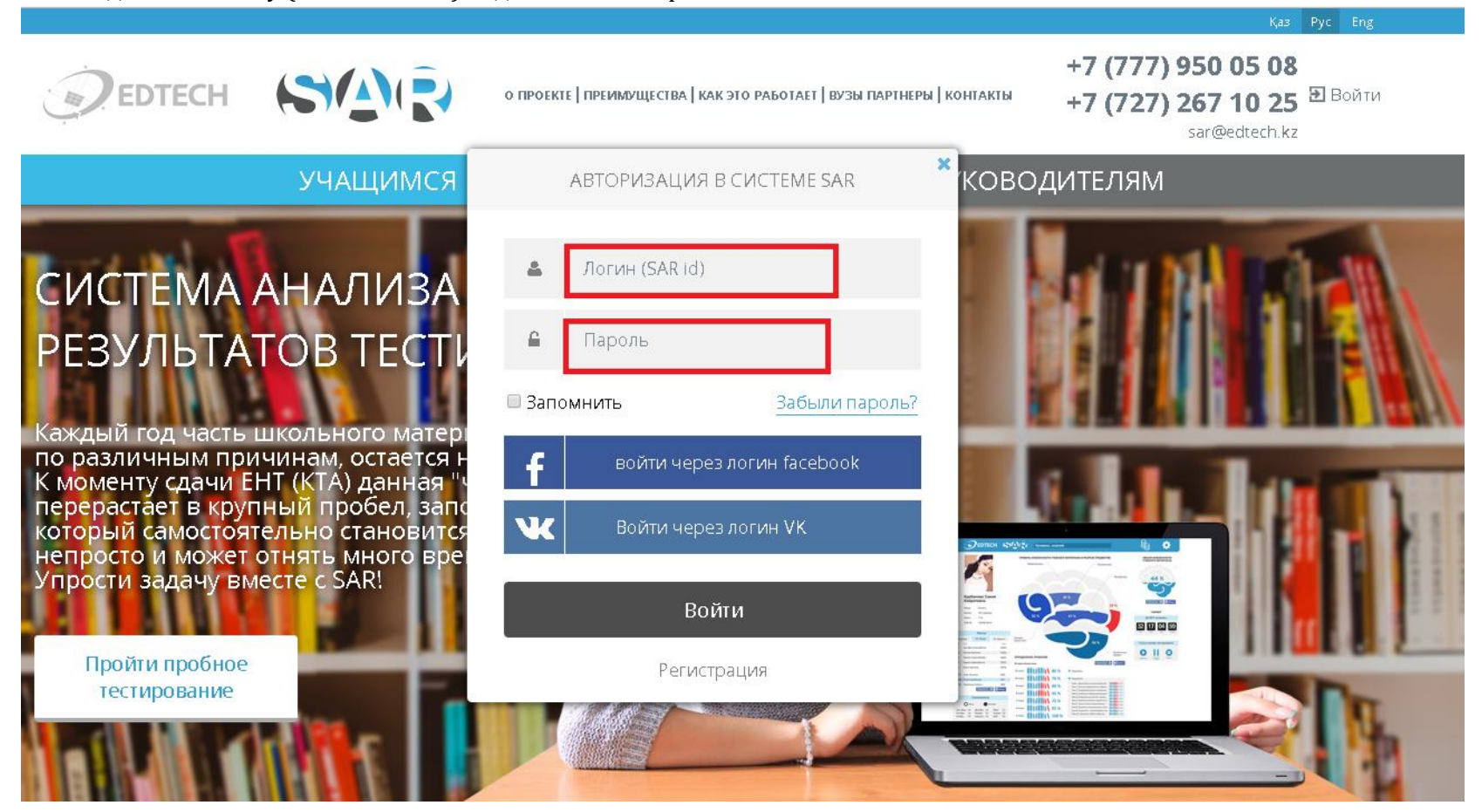

2.1. Мәзірдің сол жақ панелінде «Мұғалімдер тізімі» түймесін басыңыз

2.2. В левой панели меню нажмите кнопку «Список преподавателей»

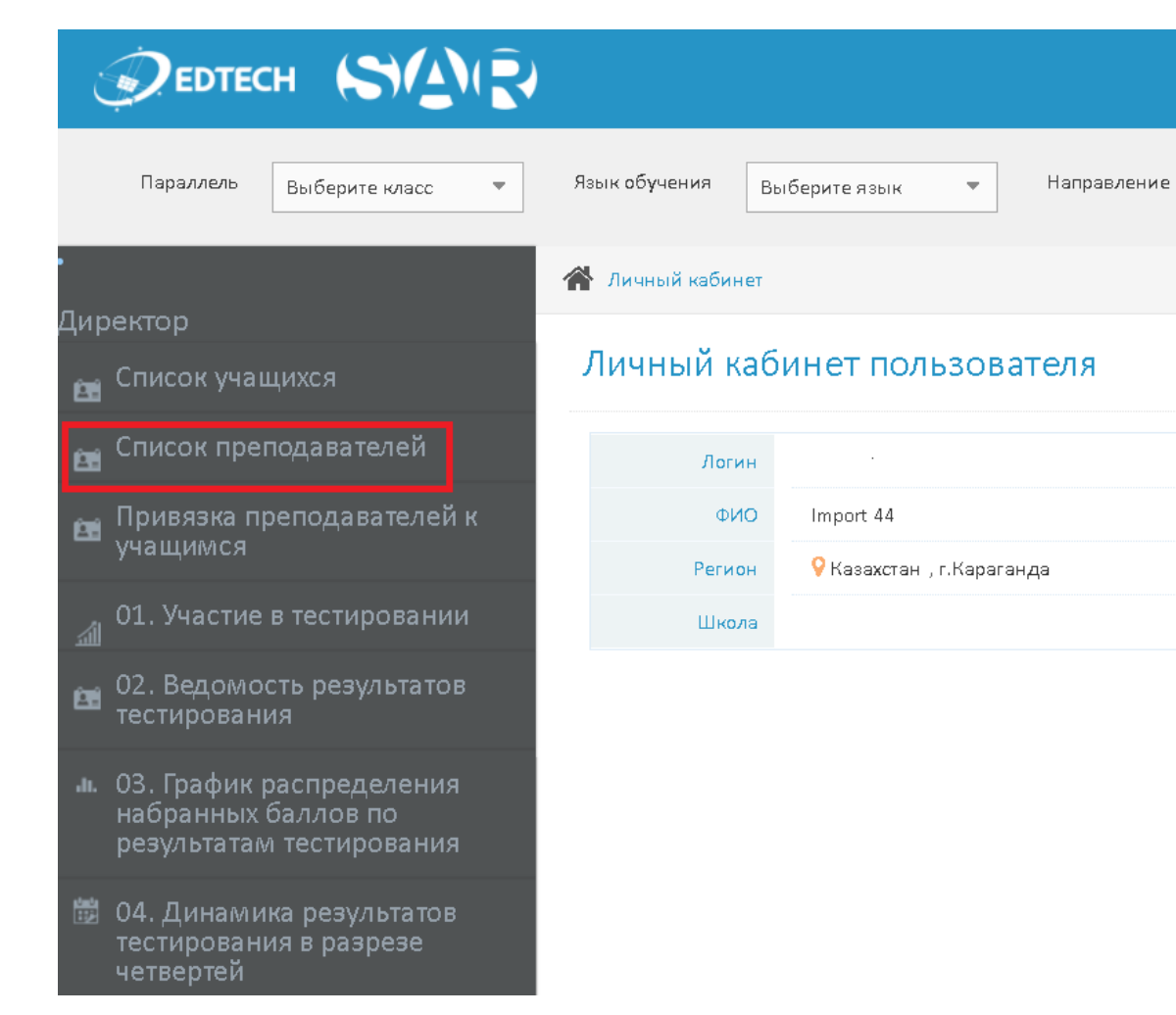

- 3.1. Ашылған терезеде «Жаңа мұғалімді қосу» батырмасын басыңыз.
- 3.2. В открывшемся окне нажмите кнопку «Добавить преподавателя»

| DEDTECH SA                                                                                     |                                |                  |              |                     |                        | impsa               | ar07010 |
|------------------------------------------------------------------------------------------------|--------------------------------|------------------|--------------|---------------------|------------------------|---------------------|---------|
| Параллель Выберите класс 💌                                                                     | Язык обучения Выберите язык 💌  | Направление Ви   | ыберите 🔻    | Литера Выберите лит | еру 🔻 Вид тестирования | Выберите вид тест 🔻 |         |
| •<br>Dupauran                                                                                  | Отчеты > Список преподавателей |                  |              |                     |                        |                     |         |
| директор                                                                                       |                                |                  |              |                     |                        |                     |         |
| 💼 Список учащихся                                                                              |                                |                  |              |                     |                        |                     |         |
| п Список преподавателей                                                                        | Количество преподавателей: 6   |                  |              |                     |                        |                     |         |
| <ul> <li>Привязка преподавателей к<br/>учащимся</li> <li>01. Участие в тестировании</li> </ul> | Nē ΦNO                         | Дата<br>рождения | Пол Категори | ия Вид образования  | Педагогические І       | ВУЗ Предмет         | 2ты     |

4.1. Ашылған терезеде барлық деректерді толтырылуы міндетті.

Тегі, Аты және Жөні қазақша немесе орысша тілінде толтырылады. Мұғалімнің тұған күнін толтырып, жынысын, санатын және оқыған ЖОО таңдаңыз.

Мұғалімнің сабақ беретін пәндерді таңдаңыздар. Ескертпе: тізімде берілген тек Айкын байқауы бойынша тестіленетін пәндер берілген

4.2. В открывшемся окне необходимо заполнить все поля

Фамилия, Имя и Отчество заполняются на казахском или русском языках. Заполняете день рождение. Выбираете пол, категорию.

Также выбираете предметы, которые он преподает. Примечание: в списке только те предметы, которые тестируются по системе АЙКЫН.

| ооавление пового преподавател                                                                                 |                           |                                                                                                    |
|----------------------------------------------------------------------------------------------------|---------------------------|----------------------------------------------------------------------------------------------------|
| Фамилия Введите фамилию Имя Введите имя Отчество Введите отчество Дата рождения Дата рождения Выберите катего | Пол<br>р ▼ Выберите пол ▼ | Дисциплины<br>Казахский язык<br>Русский язык<br>История Казахстана<br>Математика<br>Физика<br>Химия<br>Биология<br>Биология<br>География<br>Английский язык<br>Казахский язык для русских классов<br>Русский язык для казахских классов<br>Естествознание<br>ИВТ |
|                                                                                                    |                           | 🖌 Сохранить                                                                                                    |

5.1. После заполнения всех данных нажмите кнопку «Сохранить».

5.2. Барлық мәліметтерді толтырғаннан кейін «Сақтау» батырмасын басыңыз.

6.1. Если Вы допустили ошибку: Зайдите в «Список преподавателей» нажмите на необходимого преподавателя и редактируйте данные 6.2. Егер мәліметтерді толтырған кезде Сіз қате жіберген болсаңыздар: «Мұғалімдердің тізімі» батырмасын басып, керекті мұғалімді таңдап, мәліметтерді өзгерте аласыздар

| 3  | Нагаши Камиие Жа | арылкап           | 05.10.1968       | Мужской |                                        | Среднее (школа)                         | Костанайский государственный педагогический институт<br>(Костанай) |  |
|----|------------------|-------------------|------------------|---------|----------------------------------------|-----------------------------------------|--------------------------------------------------------------------|--|
|    |                  |                   |                  |         |                                        |                                         |                                                                    |  |
| Дo | бавление новс    | ого преподавателя | 1                |         |                                        |                                         | ×                                                                  |  |
| ¢  | амилия           |                   |                  | Д       | исциплины                              |                                         |                                                                    |  |
| I  | Зведите фамилин  | 0                 |                  |         | ) Казахский язык                       |                                         |                                                                    |  |
| И  | Ma               |                   |                  |         | ) История Казахста                     | на                                      |                                                                    |  |
| 1  | Зведите имя      |                   |                  |         | ) Математика<br>Физика                 |                                         |                                                                    |  |
| C  | Отчество         |                   |                  |         | С Физика<br>Химия                      |                                         |                                                                    |  |
| 1  | Введите отчество |                   |                  |         | Биология                               |                                         |                                                                    |  |
| Д  | ата рождения     | Категория         | Пол              |         | ) Английский язык                      |                                         |                                                                    |  |
|    | Дата рождения    | Выберите категор  | р 🔻 Выберите пол |         | ) Казахский язык д<br>Русский язык для | ия русских классов<br>казахских классов |                                                                    |  |
|    |                  |                   |                  |         | Естествознание                         |                                         |                                                                    |  |
|    |                  |                   |                  |         | ИВТ                                    |                                         |                                                                    |  |
|    |                  |                   |                  |         |                                        |                                         |                                                                    |  |
|    |                  |                   |                  |         |                                        |                                         |                                                                    |  |
|    |                  |                   |                  |         |                                        |                                         |                                                                    |  |